# WEB PORTAL Doc Request

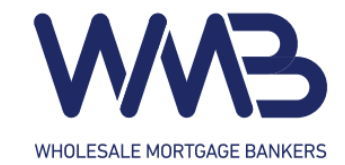

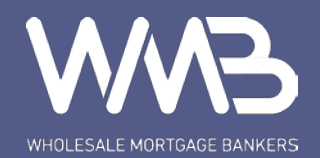

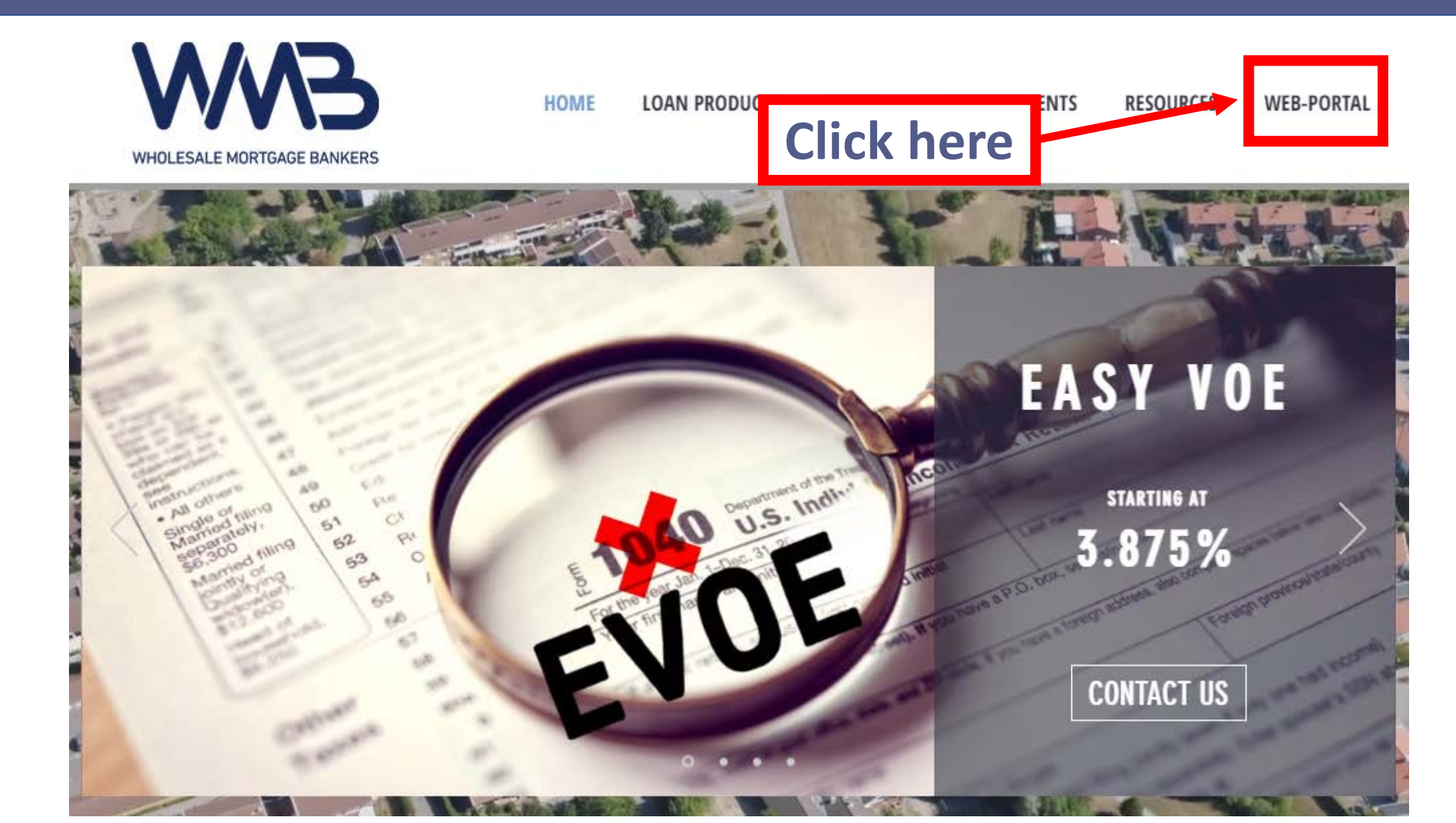

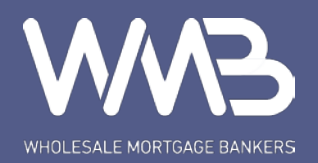

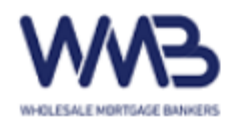

#### Log in

### Welcome

| User Name                                                           | The User Name field is required. |
|---------------------------------------------------------------------|----------------------------------|
| Password                                                            | The Password field is required.  |
| Log in<br>Forgot you password? Click <u>here</u> to reset your pass | sword.                           |
| Click here                                                          |                                  |

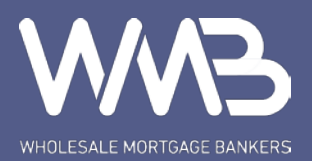

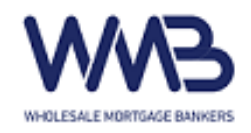

Hello, jina.p-web

Log off

#### Pipeline New File Pricing Engine Rate Matrix Forms Announcement

**Click here** 

## **Select Security Profile**

CORP - Fidelity Lending Solutions, Inc. (Jr.UW / Acct.Mgr.)SelectCORP - Fidelity Lending Solutions, Inc. (Account Manager)SelectCORP - Fidelity Lending Solutions, Inc. (Quality Control)SelectCORP - Fidelity Lending Solutions, Inc. (Doc Drawer)SelectCORP - Fidelity Lending Solutions, Inc. (Shipper/PostCloser)SelectCORP - Fidelity Lending Solutions, Inc. (Loan Processor- Retail)SelectCORP - Fidelity Lending Solutions, Inc. (Loan Officer)Select

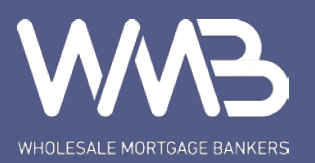

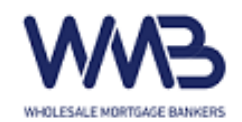

Hello, jina.p-web Log off

Change Profile

| Pipeline   | New File Pricing             | Engine Rate | Matrix Forms           | Announcement         |         |                         |                          |
|------------|------------------------------|-------------|------------------------|----------------------|---------|-------------------------|--------------------------|
| File Name  | 1. Registered                | 2. Approval | 3. Condition Submitted | 4. Condition Updated | 5. Lock | 6. Doc and Funding      | 7. All Loans             |
|            | Loan #                       | Borrower    | Program Status         | Loan Ar              | nount S | ubmitted to Setup LE Is | sued LE Delivered LE Con |
| First Name | 2021000690<br>Dewnload Pipel | KIM, YOUNG  | Submitted for          | r Loan Setup 488,000 | .00 0   | <u>6/03/2021</u>        |                          |
| Last Name  |                              |             |                        |                      |         |                         |                          |
| Search     | Click h                      | ere         |                        |                      |         |                         |                          |

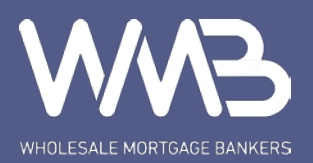

Last Name

Search

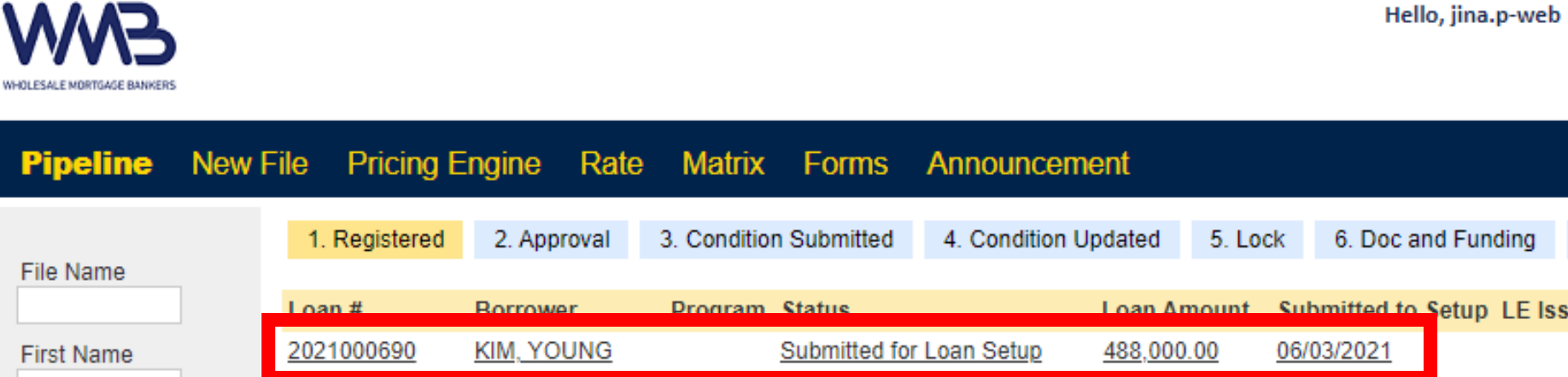

Download Pipeline Results

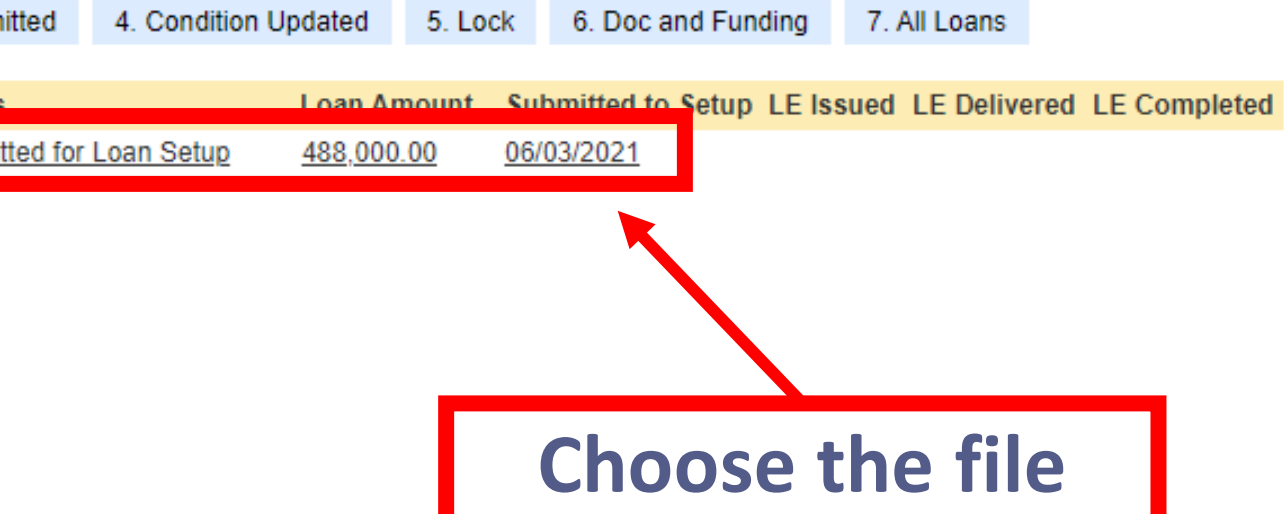

Change Profile

Log off

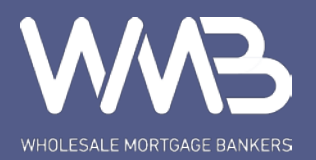

Hello, jina.p-web Log off

Change Profile

#### Pipeline New File Pricing Engine Rate Matrix Forms Announcement 2021000690 - KIM

|                           | Home               |                  |                   |                              |   |
|---------------------------|--------------------|------------------|-------------------|------------------------------|---|
| Home                      | Long Number        | Deserves         | Deserver          | Otation                      |   |
| Status                    | Loan Number        | Borrower         | Program           | Status<br>Submitted for Lean |   |
| Conditions / Upload       | 2021000690         | YOUNG KIM        |                   | Setup                        | Ĩ |
| 1003 Page 1               | Channel            | Lien             | Prop. Type / Unit | Appraised Value              |   |
| 1003 Page 2               | Retail             | First Loan       | Condominium / 1   | \$610,000                    |   |
| 1003 Page 3               | Comp Plan          | Term             | Purpose           | Estimated Value              |   |
| Submit / Stored Documents |                    | 360              | Purchase          | \$610,000                    |   |
| Pricing and Lock          |                    | rest Rate        | Occupancy         | Loan Amount                  |   |
| URLA Borrower Info Part 1 | Click he           |                  | Primary Residency | \$488,000                    |   |
| URLA Borrower Info Part 2 |                    |                  | Impound           | LTV / CLTV                   |   |
| URLA Borrower Info Part 3 |                    | None             |                   | 80.00% / 80.00%              |   |
| URLA Borrower Info Part 4 | Lock Exp           | DTI              | Credit Score      | Cash to Close                |   |
| URLA Lender Loan Info     |                    | 35.84% / 46.95%  |                   | \$124,817.10                 |   |
| Change of Circumstan .e   |                    |                  |                   |                              |   |
| Doc. Request              | Submitted for Loan | Setup 06/04/2021 |                   |                              |   |

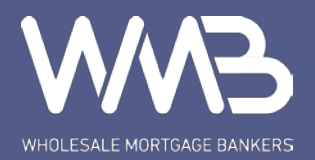

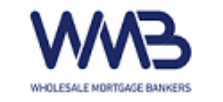

#### Pipeline New File Pricing Engine Rate Matrix Forms Announcement 2021000690 - KIM

| <u>tome</u>                       | Loan Number 2021000690                 | Borrower<br>YOUNG KIM | Program                 | Status<br>Submitted for I<br>Setup | Loan | ~             |
|-----------------------------------|----------------------------------------|-----------------------|-------------------------|------------------------------------|------|---------------|
| Conditions / Upload<br>003 Page 1 |                                        | Do                    | c. Request              |                                    |      | 1. Fill in    |
| 003 Page 2                        | Information                            |                       | Loan Costs              |                                    |      |               |
| Submit / Stored Documents         | Escrow Company                         |                       | Description             | Fee                                | POC  |               |
| Pricing and Lock                  | Escrow Officer                         |                       | Loan Discount Points    |                                    | \$   |               |
| RLA Borrower Info Part 1          | Escrow Phone                           |                       | Loan Origination Fee    |                                    | \$   |               |
| RLA Borrower Info Part 2          | Escrow Email for<br>Receving Loan Doc. |                       | Processing Fee          |                                    | \$   |               |
| RLA Borrower Info Part 4          | Vesting                                |                       |                         |                                    |      |               |
| RLA Lender Loan Info              |                                        |                       | Description             | Fee                                | POC  |               |
| ange of Circumstance              | Est. Signing Date                      | mm/dd/yyyy            | Appraisal Cir/1004D Fee |                                    | \$   |               |
| oc. Request                       | First Payment Date                     | mm/dd/yyyy            | Appraisal Fee           |                                    | \$   | 2. Click here |
|                                   | Requested By                           | jina.p-web            | Appraisal Review        |                                    | \$   |               |
|                                   |                                        |                       | Credit Report Fee       |                                    | \$   |               |
|                                   |                                        |                       | HOA Cert. Fee           |                                    | \$   |               |
|                                   |                                        |                       | HOA EOI Cert. Fee       |                                    | s 🗆  |               |

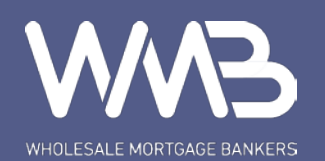

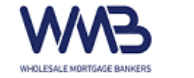

#### Hello, jina.p-web Log off Change Profile

Pipeline New File Pricing Engine Rate Matrix Forms Announcement 2021000690 - KIM

| Home                               | Loan Number                            | Borrower   | Program                 | Status<br>Submitted for I |            |  |  |  |
|------------------------------------|----------------------------------------|------------|-------------------------|---------------------------|------------|--|--|--|
| Status                             | 2021000690                             | YOUNG KIM  |                         | Submitted for I<br>Setup  | Loan v     |  |  |  |
| Conditions / Upload<br>1003 Page 1 | Doc. Request                           |            |                         |                           |            |  |  |  |
| 1003 Page 2                        | Information                            |            | Loan Costs              |                           |            |  |  |  |
| Submit / Stored Documents          | Escrow Company                         |            | Description             | Fee                       | POC        |  |  |  |
| Pricing and Lock                   | Escrow Officer                         |            | Loan Discount Points    |                           | <b>\$-</b> |  |  |  |
| URLA Borrower Info Part 1          | Escrow Phone                           |            | Loan Origination Fee    |                           | <b>\$-</b> |  |  |  |
| URLA Borrower Info Part 2          | Escrow Email for<br>Receving Loan Doc. |            | Processing Fee          |                           | \$-        |  |  |  |
| URLA Borrower Info Part 4          | Vesting                                |            |                         |                           |            |  |  |  |
| URLA Lender Loan Info              |                                        |            | Description             | Fee                       | POC        |  |  |  |
| Change of Circumstance             | Est. Signing Date                      |            | Appraisal Cir/1004D Fee |                           | \$- 🗌      |  |  |  |
| Doc. Request                       | First Payment Date                     |            | Appraisal Fee           |                           | <b>\$-</b> |  |  |  |
|                                    | Requested By                           | jina.p-web | Appraisal Review        |                           | <b>\$-</b> |  |  |  |
|                                    |                                        |            | Credit Report Fee       |                           | <b>\$-</b> |  |  |  |
|                                    |                                        |            | HOA Cert. Fee           |                           | \$- 🗆      |  |  |  |
| <b>1. Check both boxes</b>         |                                        |            | HOA EOI Cert. Fee       |                           | \$- 🗌      |  |  |  |

A redraw fee (\$150) will be assessed for ANY changes made to the closing documents AFTER the closing documents have been prepared.

I have reviewed the accuracy of the information above and confirm that all fees are correct and FINAL.

I acknowledge that I have read and agree to the above Terms and Conditions.

Back

2. Click here

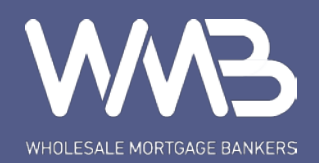

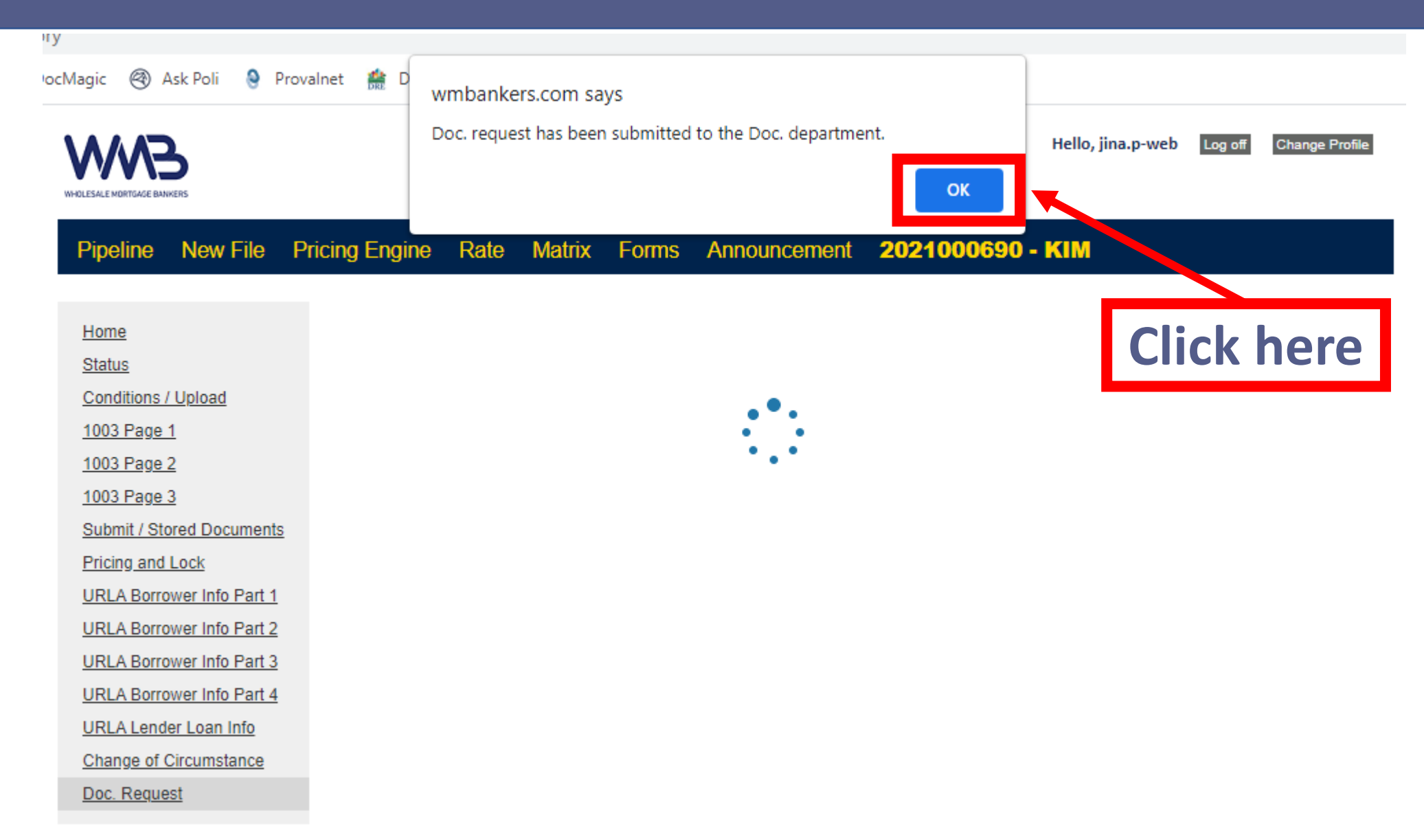

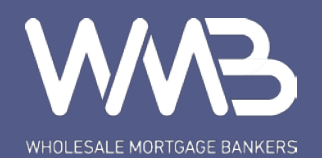

## Doc request submitted ③